## **Revisiones anónimas**

## PDF

Por favor, cuando se vayan a realizar **revisiones directamente sobre el PDF**, para que los comentarios sean anónimos y no aparezcan relacionados con el nombre del revisor/a ni con sus siglas, le rogamos que, tras hacer el primer comentario, siga estos pasos:

-161% 🗸 📙 🐨 🥥 🛍 🔾 🔏 🖂 💽 🖉 옵፣ 🕲፣ 47፣ 🛛 🗶 📒 Aa Cerrar Panel de firma Resaltar campos existentes 1 comentario Q & **T** ... Po PÁGINA 1 1 ~ B, 🕢 anónimo 12:29 🖉 Texto resaltado Po Agregar una respuesta. lu. B CIÓN DE <mark>CURSOS</mark> Ť۵ ALCALÁ C, cedimiento y las sos externos) P

Busque los tres puntos horizontales a la derecha del comentario:

Seleccione la opción "Propiedades" del menú:

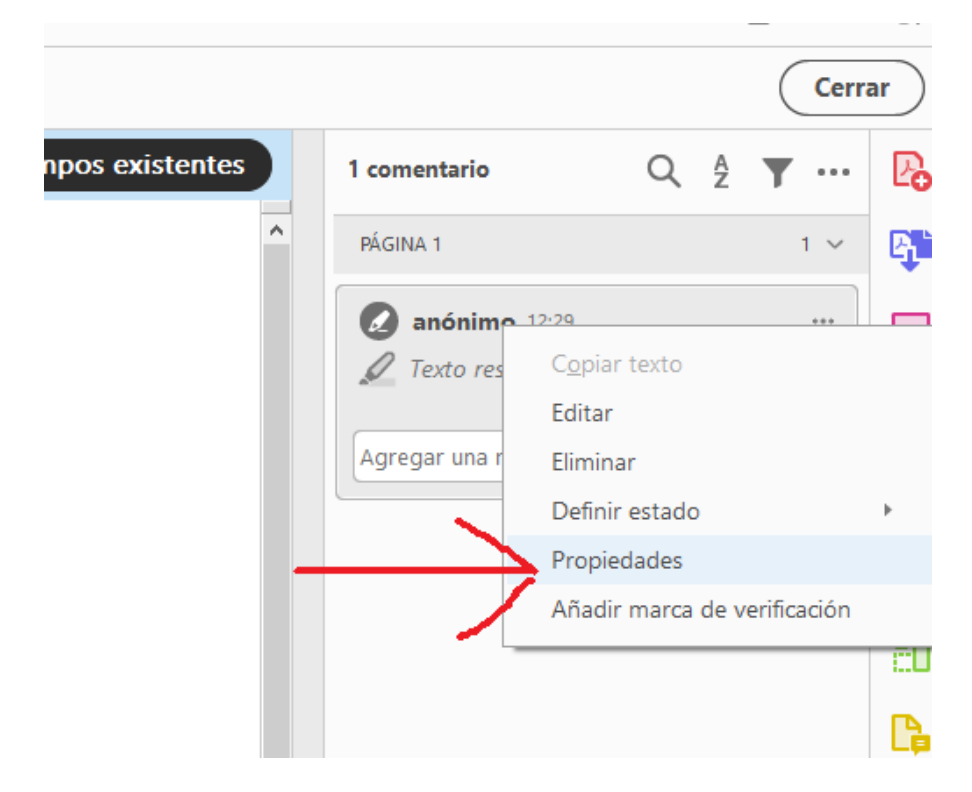

|                                       |                   |                     |                        |            |                |               |        |                          |   |                       | 6   |      | -    |
|---------------------------------------|-------------------|---------------------|------------------------|------------|----------------|---------------|--------|--------------------------|---|-----------------------|-----|------|------|
| normas_de_estilo_e                    | SOLICITUD_F       | FORM ×              |                        |            |                |               |        |                          |   |                       | G   | 9 📮  | - 💝  |
| Ĩ                                     | ₽ ⊕               | 1_/1_               | $\oplus \Theta \Theta$ | ) 161% -   | <b>₽</b> • •   | á 🖒 🛙         | D I    |                          |   |                       | Ĉ   |      | 6    |
| F .                                   | 🖌 <u>T</u>        | Ŧ Ŧp Ta             | TIA                    | / 🖉 옵-     | <b>C</b> - 47- | 1 🗶 🛛 🍯       |        | Aa                       |   |                       |     | Cerr | rar  |
| vor, rellene el siguiente formulario. |                   | /                   |                        |            |                | Panel de firm | na) Re | saltar campos existentes |   | 1 comentario          | Q Å | ▼ …  | Po   |
|                                       |                   |                     |                        |            |                |               |        |                          | ^ | PÁGINA 1              |     | 1 ~  | R,   |
| Propie                                | edades del result | tade                |                        |            |                | ×             |        |                          |   | anónimo 12:29         |     |      | F    |
| A                                     | Ispecto Genera    | Historial de revisi | ón                     | _          |                |               |        |                          |   | Jexto resaltado       |     |      | 25   |
|                                       | Autor             | Resaltado           |                        | _          |                |               |        |                          |   | Agregar una respuesta |     |      | Cu   |
|                                       | -                 | 1                   |                        |            |                |               |        |                          |   |                       |     |      | B    |
| IMPF                                  | Modificado el:    | : 16/01/2023 12:29: | 22                     |            |                |               |        |                          |   |                       |     |      | ĔΠ   |
| (                                     |                   |                     |                        |            |                |               |        |                          |   |                       |     |      | R    |
| (Ant                                  |                   |                     |                        |            |                |               |        |                          |   |                       |     |      | - CP |
| "                                     | Bloqueado         | Convertir propied   | lades en predeterminac | as Acepter | Cancel         | ar            |        |                          |   |                       |     |      | Þ    |
|                                       |                   |                     |                        |            |                |               |        |                          | Þ |                       |     |      | i 📑  |

Busque a continuación la pestaña "General" y en Autor escriba "Anónimo".

De este modo, todos los cambios y comentarios serán anónimo.

Cuando termine el trabajo, vuelva a repetir esos pasos para restablecer su nombre.

## WORD

Si va a utilizar el control de **cambios del Word**, deberá a su vez cambiar el nombre del autor de los cambios. Para ello, busque la pestaña Revisar, y junto al botón Control de cambios encontrará una pequeña pestaña llamada "Seguimiento". Al pincharla, se abrirá un desplegable:

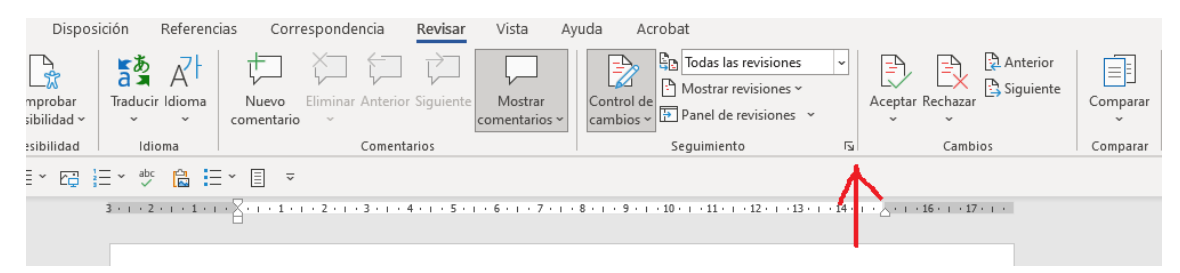

Escoja la opción "Cambiar nombre de usuario..."

| ativo         | Opciones de Control de cambios                              | ?     | $\times$ |
|---------------|-------------------------------------------------------------|-------|----------|
| fund          | Mostrar                                                     |       |          |
|               | Lápiz     Kesaltar actualizaciones                          |       |          |
| о <b>Н</b> ог | ✓ Inserciones y eliminaciones ✓ Otros autores               |       |          |
| ener          | ✓ Formato                                                   |       |          |
|               | Clober en la precentación de todas las revisiones. Devision |       |          |
|               | Giobos en la presentación de todas las revisiones: Revisión | es    | $\sim$   |
|               | Panel de revisiones: Desactiv                               | ado 🗸 |          |
|               |                                                             |       |          |
| SIDA          | Opciones avanzadas Cambiar nombre de usuario                |       |          |
| alá d         |                                                             |       |          |
| ala u         |                                                             |       |          |
| ora d         | Aceptar                                                     | Can   | celar    |
| egada         | as en virtud de la resolución de 29 de marzo d              | e     |          |

Tal y como se ve en la imagen, cambie su nombre por "Anónimo" y no olvide marcar la casilla "Usar siempre estos valores sin tener en cuenta el inicio de sesión en Office".

| E         |                                        | 0                                                                                                    | ~       |  |  |  |  |  |
|-----------|----------------------------------------|----------------------------------------------------------------------------------------------------|---------|--|--|--|--|--|
| 1         | Opciones de Word                       | ?                                                                                                    |         |  |  |  |  |  |
|           | General<br>Presentación                | 말_<br>문 <mark>었</mark> 은 Opciones generales para trabajar con Word.                                                                                                    |         |  |  |  |  |  |
|           | Revisión                               | Opciones de interfaz de usuario                                                                                                    |         |  |  |  |  |  |
|           | Guardar                                | Cuando se utilizan varias pantallas: $^{\textcircled{0}}$                                                                                                    |         |  |  |  |  |  |
|           | Idioma                                 | Optimizar la <u>a</u> pariencia                                                                                                    |         |  |  |  |  |  |
|           | Accesibilidad                          | <ul> <li>Optimizar para compatibilidad (requiere reiniciar la aplicación)</li> <li>Mostrar minibarra de herramientas al seleccionar <sup>①</sup></li> <li>Habilitar vista previa activa <sup>①</sup></li> </ul> |         |  |  |  |  |  |
|           | Avanzadas                              |                                                                                                    |         |  |  |  |  |  |
|           | Personalizar cinta de opciones         | 🗹 Actualizar el contenido del documento al arrastrar 🛈                                                                                                    |         |  |  |  |  |  |
|           | Barra de herramientas de acceso rápido | Contraer la cinta de opcio <u>n</u> es automáticamente ①                                                                                                    |         |  |  |  |  |  |
|           | Centro de confianza                    |                                                                                                    |         |  |  |  |  |  |
|           | centro de connanza                     | Habilitar comentarios modernos U                                                                                                    |         |  |  |  |  |  |
|           |                                        | Estilo de información<br>en pantalla:<br>Mostrar descripciones de características en información en pantalla                                                                                                    | •       |  |  |  |  |  |
|           |                                        | Personalizar la copia de Microsoft Office                                                                                                    |         |  |  |  |  |  |
| le        |                                        | Nombre de usuario: Anónimo                                                                                                    |         |  |  |  |  |  |
| a         |                                        | Iniciales: A                                                                                                    |         |  |  |  |  |  |
| S         |                                        | sar <u>s</u> iempre estos valores sin tener en cuenta el inicio de sesión en Office.                                                                                                    |         |  |  |  |  |  |
| 0:        |                                        | Fondo de Office: Sin fondo 🔹                                                                                                    |         |  |  |  |  |  |
| eı        |                                        | Tema de Office: Multicolor No cambiar nunca el color de la página del documento                                                                                                    | 0       |  |  |  |  |  |
| ; c<br>;C |                                        | Configuración de privacidad                                                                                                    |         |  |  |  |  |  |
|           |                                        | Configuración de privacidad                                                                                                    | - 11    |  |  |  |  |  |
|           |                                        | Características de LinkedIn                                                                                                    | _       |  |  |  |  |  |
| in        |                                        | Aceptar C                                                                                                    | ancelar |  |  |  |  |  |

De este modo, tanto los cambios como los comentarios aparecerán bajo el nombre Anónimo.

Una vez terminado el proceso de revisión, vuelva a repetir estos pasos para poner su nombre de autor/a habitual.

Muchas gracias